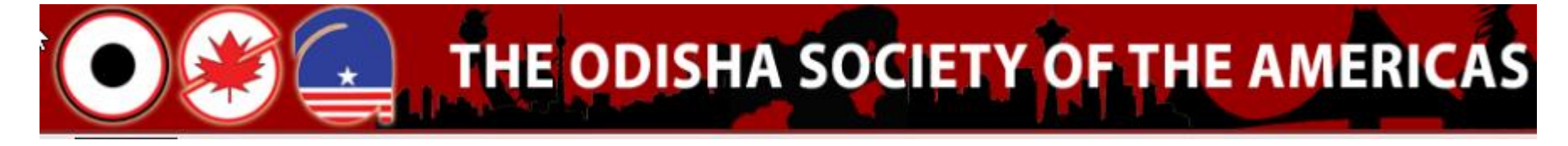

### 2017 Election

By: Election Committee <u>OSAElection2017@gmail.com</u> http://orissasociety.org/

## **ELECTRONIC BALLOT PROCESS**

- 1. Families with valid e-mails will receive an e-mail with instructions to cast vote.
- 2. If both e-mail address of both spouses are available in OSA Directory as of 12/31/2016 and the addresses are deliverable, then each e-mail will receive an e-mail with instructions.
- 3. If family with both living spouses has only one e-mail address in OSA Directory as of 12/31/2016, family will receive two e-mails.
- 4. If a family does not have an valid deliverable e-mail address, family will receive letter(s) with unique keys to cast ballot using a computer with the access to internet.
- 5. If family does not have access to internet, computer with access to internet can be available from local library.
- 6. If e-mail did not appear on the inbox, check spam folder or bulk folder.
- 7. With any voting method, a voter will only be ale to vote once.
- 8. Candidates will appear in random order for a position
- 9. Once vote is submitted, changes can not be made.
- 10. If for some reason an e-mail or letter in the mail does not arrive, but you are eligible to vote, please contact us at <u>osaelection2017@gmail.com</u>.

## **SAMPLE E-MAIL**

Subject: Vote Now! -- OSA Election 2017

On behalf of Odisha Society of America, OSA Election 2017 (OSAElection2017@gmail.com) invites you to vote in the OSA Election 2017.

This election runs until Jan 06 2017 05:00 pm GMT -05:00, Eastern Time (US & Canada) time zone.

We are using an online election system to tabulate our votes. You have been assigned a unique voter key which can only be used to vote once, and your voting choices will remain anonymous. Do not forward this email, as proxy voting is not permitted for this election.

If you have election questions, feedback or want to be removed from future ballot lists, please email Odisha Society of America at OSAElection2017@gmail.com.

Sincerely,

Proprietary of Odisha Society of Americas – <u>http://www.odishasociety.org</u>. Contact us at osaelection2017@gmail.com

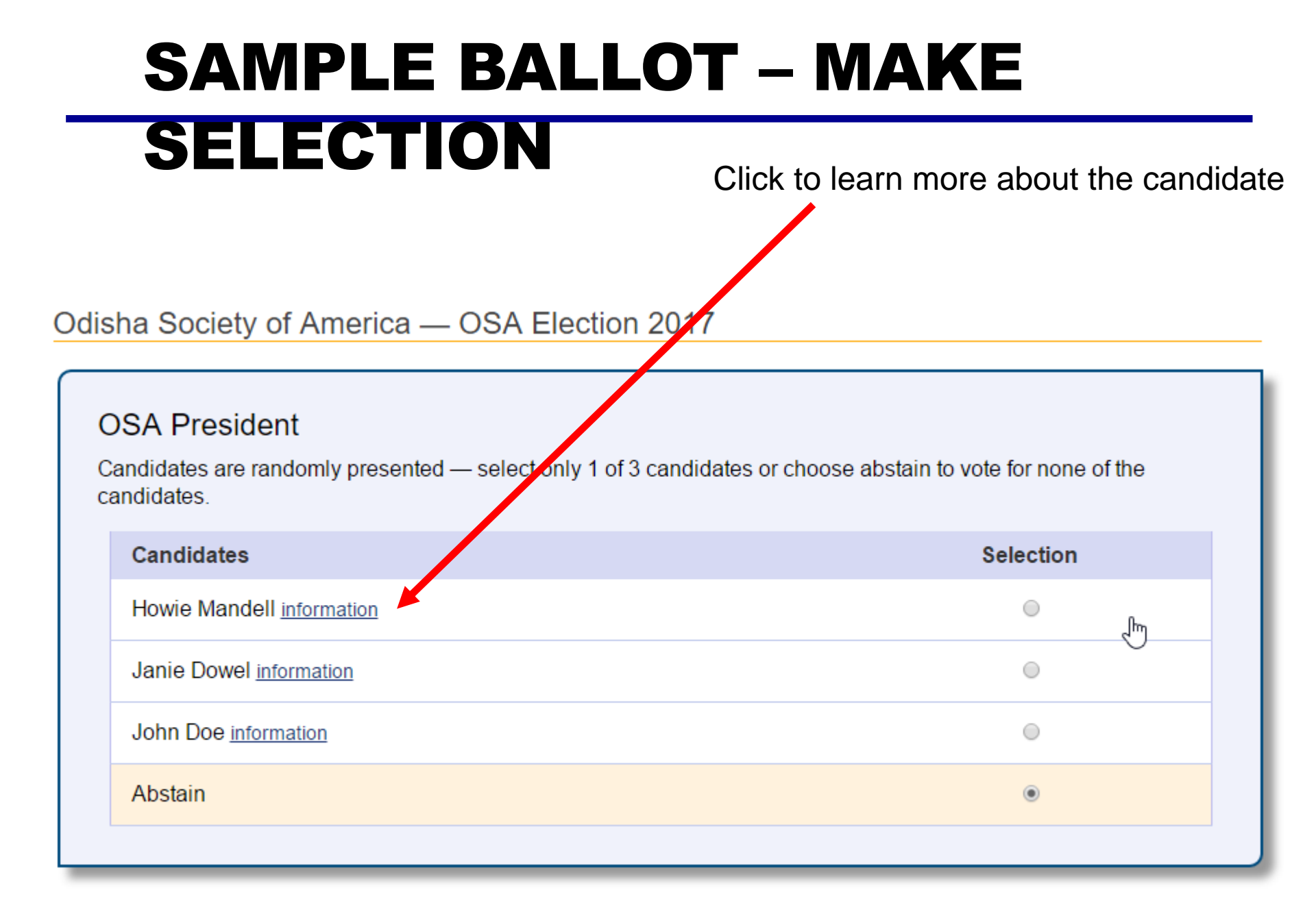

# SAMPLE BALLOT – MAKE SELECTION

Click to learn more about the candidate

| OSA Treasurer          |       |           |  |  |
|------------------------|-------|-----------|--|--|
| candidates.            |       | Selection |  |  |
| Robert Newman informa  | ation | o         |  |  |
| David Ross information |       | •         |  |  |
| Abstain                |       | •         |  |  |
|                        |       |           |  |  |

## SAMPLE BALLOT – MAKE SELECTION

Click to learn more about the candidate

| OSA Secretary<br>Candidates are randomly presented — select only 1 of 3 candidates or choose abstain to vote for none of the<br>candidates. |           |  |  |
|----------------------------------------------------------------------------------------------------|-----------|--|--|
| Candidates                                                                                                    | Selection |  |  |
| John Kerry information                                                                                                    | •         |  |  |
| Condi Rice information                                                                                                    | •         |  |  |
| Cory Booker information                                                                                                    | •         |  |  |
| Abstain                                                                                                    | •         |  |  |
|                                                                                                    |           |  |  |

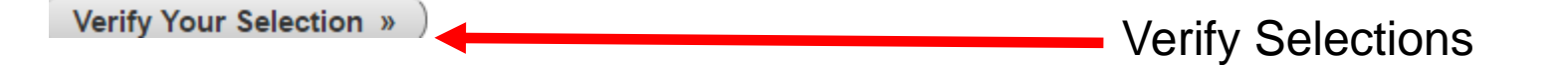

# SAMPLE BALLOT – VERIFY CHOICES

This is a demo vote invitation, and will not be counted.

Review your choices below - to change, use the 'back' button in your web browser.

| OSA President         |                                                              |
|-----------------------|--------------------------------------------------------------|
| Abstained from voting |                                                              |
| OSA Treasurer         |                                                              |
| Abstained from voting |                                                              |
| OSA Secretary         |                                                              |
| Abstained from voting |                                                              |
| ubmit Ballot »        | Submit ballot<br>Hit browser back button to change selection |

## SAMPLE BALLOT – VOTE SUBMITTED

#### Thank You for voting in OSA 2017 Election!

#### You're done! Your ballot choices have been registered.

(ads are only shown for free elections)

### SAMPLE LETTER WHERE E-MAIL IS NOT AVAILABLE OR NOT DELIVERABLE

On behalf of Odisha Society of America,

you have been invited to vote by OSA Election 2017.

OSA Election 2017

The election is open until Jan 06 2017 05:00 pm GMT -05:00, Eastern Time (US &

Canada) time zone.

We are using an online election system to tabulate our votes.

You can vote at any computer by going to the link:

http://electionbuddy.com/vote/

Your unique voting key is:

DFX7-SH6X-7BX6-47QX

## LINK TO VOTE – KEY CODE AFTER VOTE WILL BE DIFFERENT

Key will be unique in each letter

http://electionbuddy.com/vote/DFX7-SH6X-7BX6-47QX

### FAQ

### CONTACT

http://www.odishasociety.org Contact us at osaelection2017@gmail.com